を押し、クラスルーム

Google Meet の接続確認について

- 決まった時こくになったら、タブレットにパスワードを入れての1の1、または1の2を開いて下さい。
- 2. 左側にある

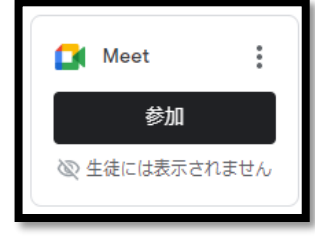

## Meet(ミート)の参加ボタンを押します。

Google Classroom

カメラとマイクのマークを押して赤にし、音声と映像がこちらに入らないようにしてください。
その後、今すぐ参加を押してください。

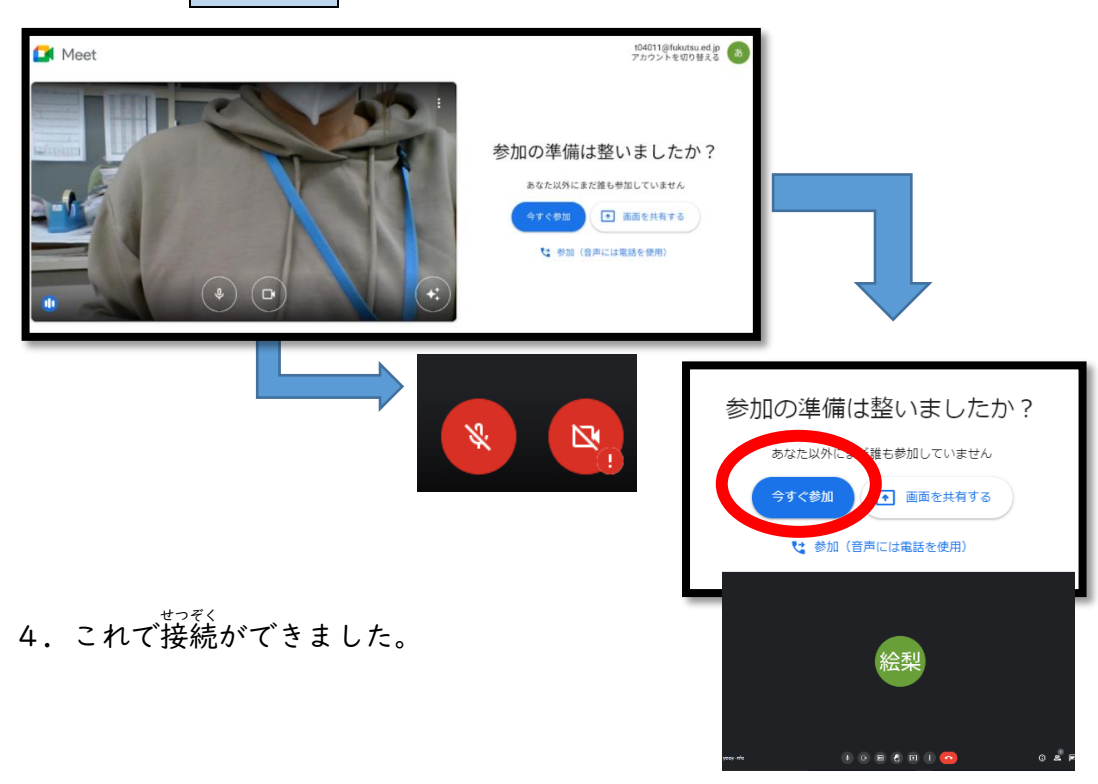

5.次に、先生の画面が大きく表示されるようにします。

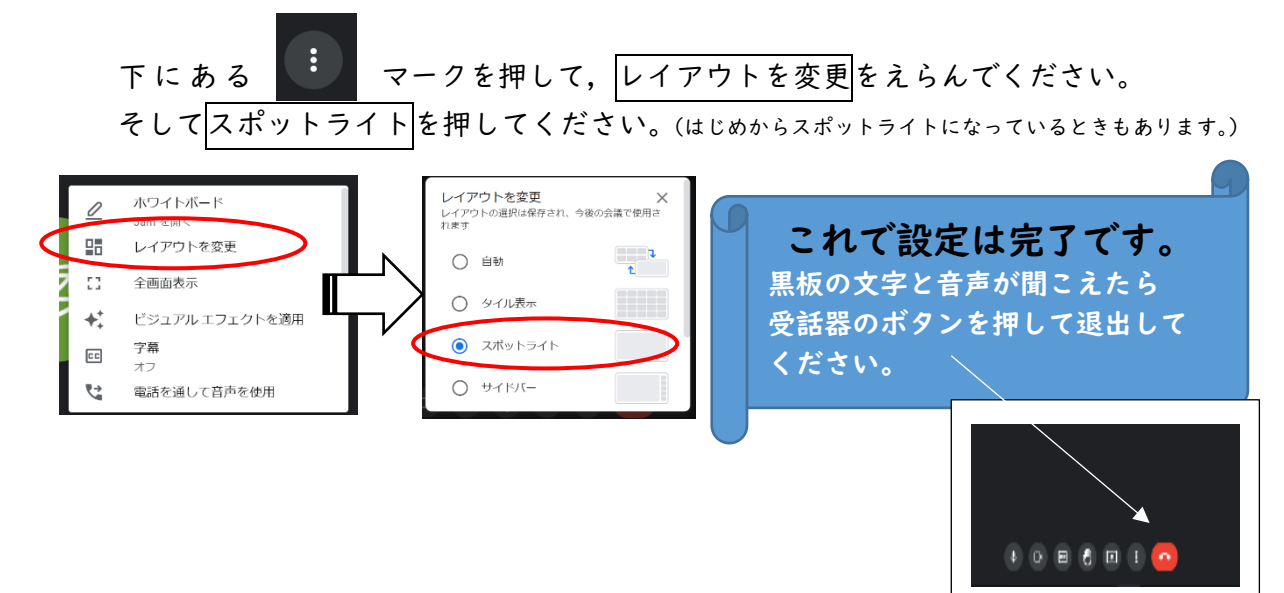